## HRMIS ONLINE RECRUITMENT MANUAL FOR TEACHERS

## A. Primary Teachers Online Application

1. Click Career then Teachers/Secretariat then CLICK apply for teachers Recruitment/Internship. The screen below will be displayed.

| TSC Teache<br>Cancel 🖉 Ok | rs Recruitment                                    |  | × |
|---------------------------|---------------------------------------------------|--|---|
|                           |                                                   |  |   |
|                           |                                                   |  |   |
|                           | Teachers Service Commission<br>Recruitment Portal |  |   |
| TSC Number<br>ID. Number  |                                                   |  |   |
| Mobile No<br>Selection    | -                                                 |  |   |
|                           |                                                   |  |   |
|                           |                                                   |  |   |

2. Type in the TSC No, ID number and mobile and choose your selection either primary or secondary by clicking the drop down menu as shown below and click ok

| Teachers Service Commission<br>Recruitment Portal   TSC Number   28300682<br>0726228368   Belection                                         |  |
|----------------------------------------------------------------------------------------------------|--|
| Teachers Service Commission<br>Recruitment Portal   SC Number 233003   D. Number 28300682   Jobile No 0726228368   etection Primary Schools |  |
| SC Number 823903<br>D. Number 28300682<br>tobile No 0726228368<br>election Primary Schools                                                  |  |
| election Primary Schools                                                                                                    |  |
| etection Primary Schools                                                                                                    |  |
|                                                                                                    |  |
|                                                                                                    |  |
|                                                                                                    |  |
|                                                                                                    |  |
|                                                                                                    |  |

(i) This screen below shows the selection for primary

3. The sms code from TSC Kenya will be send to the applicant mobile phone and the screen below will appear

| TSO<br>8 Cano | C Teachers Recru           | itment          |   |
|---------------|----------------------------|-----------------|---|
|               | Prompt<br>Authentication(S | SMS) Code       |   |
|               | Selection                  | Primary Schools | T |

4. Type in the sms code as shown below and click ok

| TSO    | C Teachers R                   | ecruitment                 |          |
|--------|--------------------------------|----------------------------|----------|
| 😣 Cano | cel 🥪 Ok                       |                            |          |
|        | Prompt<br>Authenticat<br>70470 | ion(SMS) Code<br>OK Cancel | <br>₩ Te |
|        | Selection                      | Primary Schools            |          |